### **Dedicated Enterprise Storage Service**

## **Purchase Guide**

 Issue
 01

 Date
 2020-03-18

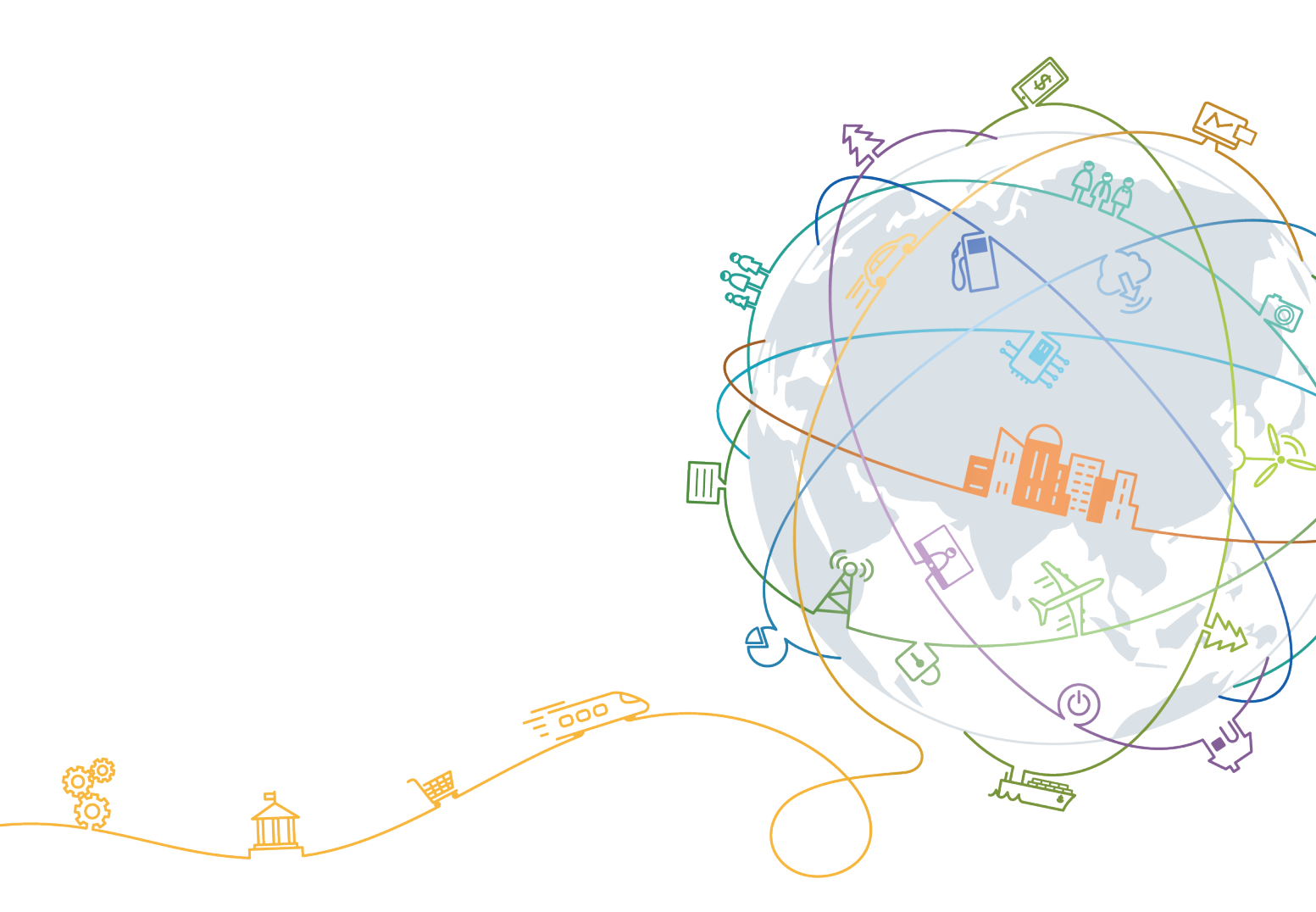

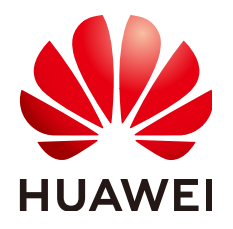

#### Copyright © Huawei Technologies Co., Ltd. 2020. All rights reserved.

No part of this document may be reproduced or transmitted in any form or by any means without prior written consent of Huawei Technologies Co., Ltd.

#### **Trademarks and Permissions**

NUAWEI and other Huawei trademarks are trademarks of Huawei Technologies Co., Ltd. All other trademarks and trade names mentioned in this document are the property of their respective holders.

#### Notice

The purchased products, services and features are stipulated by the contract made between Huawei and the customer. All or part of the products, services and features described in this document may not be within the purchase scope or the usage scope. Unless otherwise specified in the contract, all statements, information, and recommendations in this document are provided "AS IS" without warranties, guarantees or representations of any kind, either express or implied.

The information in this document is subject to change without notice. Every effort has been made in the preparation of this document to ensure accuracy of the contents, but all statements, information, and recommendations in this document do not constitute a warranty of any kind, express or implied.

### Huawei Technologies Co., Ltd.

- Address: Huawei Industrial Base Bantian, Longgang Shenzhen 518129 People's Republic of China Website: https://www.huawei.com
- Email: <u>support@huawei.com</u>

### **Contents**

| 1 Billing Overview                     | 1  |
|----------------------------------------|----|
| 2 Registering a Cloud Service Account  | 2  |
| 3 Logging In to the Management Console |    |
| 4 Applying for DESS Devices            | 4  |
| 5 Expanding a DESS Device              |    |
| 6 Renew a DESS Device                  | 14 |
| 7 Unsubscribing from a DESS Device     | 16 |
| A Change History                       | 17 |

## Billing Overview

Dedicated Enterprise Storage Service (DESS) provides users with exclusively used storage resources. DESS is charged at a flat monthly or yearly rate, according to the storage capacity you apply for.

#### **Billing Standards**

DESS can be charged by year or month. You can determine the validity period of DESS based on your service requirements and purchase a suitable package. **Table 1-1** describes the billing model.

| Table 1-1 | Charging | package |
|-----------|----------|---------|
|-----------|----------|---------|

| Category | Billing Item    | Description                                         |
|----------|-----------------|-----------------------------------------------------|
| Package  | Validity period | The validity period is in units of years or months. |

# **2** Registering a Cloud Service Account

If you have a cloud service account, you can directly log in to management console and access cloud services. If you do not have, register one by following introductions in this section. You can access all cloud services with a cloud service account.

#### Procedure

- Step 1 Log in to the HUAWEI CLOUD website at https://www.huaweicloud.com/ intl/en-us/.
- **Step 2** Click **Register** in the upper right corner of the displayed page.

Complete the registration as instructed.

After the registration is completed, your personal settings page is displayed.

# **3** Logging In to the Management Console

This section describes how to log in to the management console, on which you can access and use cloud services.

#### Prerequisites

DeC has been provisioned. For details, see the **Dedicated Computing Cluster User Guide**.

#### Procedure

- Step 1 Log in to the HUAWEI CLOUD website at https://www.huaweicloud.com/ intl/en-us/.
- **Step 2** Click **Console** in the upper left corner of the displayed page.
- **Step 3** Log in using your account.

If you do not have a cloud account, click **Register** and register one as prompted.

## **4** Applying for DESS Devices

You can apply for DESS devices for some months or years based on service requirements.

#### Prerequisites

You have registered a HUAWEI CLOUD account. For details, see **2 Registering a Cloud Service Account**.

#### Context

- Only users provisioned with DeC can apply for DESS devices. DESS adopts Huawei OceanStor enterprise storage devices to provide block storage resources for enterprise users on HUAWEI CLOUD.
- If you select **HyperMetro** when you apply for DESS devices, a HyperMetro resource will be created, containing two associated DESS devices, one as the preferred DESS device and the other non-preferred.

#### Precautions

To apply for DESS, you must be provisioned with DeC first. For details about how to subscribe to DeC, see the **Dedicated Computing Cluster User Guide**.

DESS charges on a yearly/monthly basis. You can decide your required durations, which can be 1 month to 3 years based on your own demand.

#### Procedure

#### Step 1 Log in to the management console.

- **Step 2** Click **Step 2** Click **Step 2** and select the wanted region.
- **Step 3** Click **Service List** and choose **Dedicated Cloud** > **Dedicated Enterprise Storage** to go to the DeC management console.
- Step 4 On the displayed page, click Apply for DESS.

The **Apply for DESS** page is displayed.

| Apply for DESS 💿     | < DESS Device Lis         | st                                                                                                    |                                                   |                 |                                                                                                    |                  |                              |        |
|----------------------|---------------------------|----------------------------------------------------------------------------------------------------|---------------------------------------------------|-----------------|----------------------------------------------------------------------------------------------------|------------------|------------------------------|--------|
| Current Region       | southchina(<br>kvmxen.do  | southchina(dess_open)       To change the region, use the region selector in the upper left corner of this page.         kvmxen.dc1       az2.dc1 |                                                   |                 |                                                                                                    |                  |                              |        |
| Туре                 | Common I/O<br>200 IOPS/TB | Common I/                                                                                                    | /O (low latency)                                  | High I/O        | High I/O (low latency                                                                                                    | ) Ultra-high I/O | Ultra-high I/O (low latency) |        |
| Capacity (TB)        | 20                        | -                                                                                                    |                                                   |                 |                                                                                                    |                  |                              |        |
| HyperMetro 💿         | Enable                    |                                                                                                    |                                                   | 500 L           |                                                                                                    |                  |                              |        |
| Cloud DR Replication | Set up clou               | d DR replication                                                                                                    | n purchase two c<br>n link<br>available only afte | r you enable cl | r active-active deployment of the second second s | п.               |                              |        |
| DESS Device Name     | DESS-SAS_IS               | CSI-20                                                                                                    |                                                   |                 |                                                                                                    |                  |                              |        |
| Required Duration    | 1 2                       | 3 4                                                                                                    | 5 6                                               | 7 8             | 9 months 1                                                                                                    | year 2 years     | 3 years Auto-ren             | ew (?) |
| Conferencies Concern |                           |                                                                                                    |                                                   |                 |                                                                                                    |                  |                              |        |

**Step 5** Set the following parameters.

| Table 4-1 | Parameter | description |
|-----------|-----------|-------------|
|-----------|-----------|-------------|

| Parameter         | Description                                                                                                    |
|-------------------|----------------------------------------------------------------------------------------------------|
| Current<br>Region | Region where the tenant resides. Select the region from the drop-<br>down list in the upper left corner of the page.                                                         |
|                   | The system will automatically obtain the region based on the DeC you are provisioned with. You can change the region in the upper left corner of the page.                   |
| AZ                | An AZ is a physical region where power supply and network are isolated from those of other regions. AZs are physically isolated but interconnected through the intranet.     |
|                   | <b>NOTE</b><br>The current AZ must be the AZ where the resources of the dedicated computing cluster are located. The AZ cannot be changed after the application is complete. |

| Parameter      | Description                                                                                                    |
|----------------|----------------------------------------------------------------------------------------------------|
| Туре           | <ul> <li>DESS device type. Set the parameter based on your own demands.</li> <li>Common I/O<br/>Huawei OceanStor enterprise storage, using iSCSI SAS disks.</li> </ul>                                                                                                    |
|                | <ul> <li>Common I/O (low latency)<br/>Huawei OceanStor enterprise storage, using FC SAS disks.</li> </ul>                                                                                                    |
|                | • High I/O<br>Huawei OceanStor enterprise storage, using iSCSI SAS disks<br>and SSDs.                                                                                                    |
|                | • High I/O (low latency)<br>Huawei OceanStor enterprise storage, using FC SAS disks and<br>SSDs.                                                                                                    |
|                | <ul> <li>Ultra-high I/O<br/>Huawei OceanStor enterprise storage, using iSCSI SSDs. Ultra-<br/>high I/O DESS devices do not support disk creation using<br/>snapshots.</li> </ul>                                                                                                    |
|                | • Ultra-high I/O (low latency)<br>Huawei OceanStor enterprise storage, using FC SSDs. Ultra-<br>high I/O (low latency) DESS devices do not support disk<br>creation using snapshots.                                                                                                    |
|                | <b>NOTE</b><br>DESS devices with low latency can be connected to BMSs only through<br>Fibre Channel (FC) switches. When we apply for a DESS device with low<br>latency, the system configures the FC switches based on the value of Max.<br>number of BMS connections.                               |
| Capacity       | Capacity of the DESS device                                                                                                    |
| (TB)           | Options available are: 10, 20, 40, 60, 80 and 100<br>NOTE                                                                                                    |
|                | <ul> <li>The 10 TB specification is available only when a DESS device is of the<br/>common I/O, common I/O (low latency), ultra-high I/O, or ultra-high<br/>I/O (low latency) type.</li> </ul>                                                                                                    |
|                | <ul> <li>If you want to modify this configuration, contact Huawei technical<br/>support engineers to change the value of capacity_nosupport_extend.</li> </ul>                                                                                                    |
| HyperMetr<br>o | HyperMetro enables real-time data synchronization between and<br>concurrent access to two DESS device systems, improving resource<br>utilization. When data access fails in one DESS device system,<br>seamless service switchover is implemented, ensuring data<br>security and service continuity. |
|                | With HyperMetro enabled, you will purchase two DESS devices for active-active deployment.                                                                                                    |
|                | NOTE                                                                                                    |
|                | • If you select <b>Cloud DK Replication</b> , this parameter will not be displayed.                                                                                                    |
|                | • After this option is enabled, two associated DESS devices are generated, that is, preferred DESS device and non-preferred one.                                                                                                    |

| Parameter                                                         | Description                                                                                                    |
|-------------------------------------------------------------------|----------------------------------------------------------------------------------------------------|
| Cloud DR<br>Replication                                           | Cloud DR replication provides remote data backup, disaster<br>recovery, and continuous support for service data. Remote<br>replication is a data mirroring technology. It copies data from a<br>local storage device to a remote storage device and maintains<br>several data copies at two or more sites to avoid data loss when a<br>disaster occurs. When the remote device is a DESS device, this<br>parameter is called cloud DR replication.<br><b>NOTE</b><br>If you select <b>HyperMetro</b> , this parameter will not be displayed. |
| Maximum<br>number of<br>connection<br>s allowed<br>by the<br>BMSs | Maximum number of BMSs that can be connected to the DESS device. After applying for DESS device with low latency, you can create a disk to attach it with the BMS. For this reason, you need to configure the maximum number of BMSs that can be connected to the DESS device.<br>This parameter is displayed only when <b>Type</b> is set to <b>Common I/O</b>                                                                                                    |
|                                                                   | (low latency), High I/O (low latency), or Ultra-high I/O (low latency).                                                                                                    |
|                                                                   | Specifications of connections:                                                                                                    |
|                                                                   | • If <b>HyperMetro</b> is not selected, available options are <b>6</b> , <b>14</b> , and <b>22</b> .                                                                                                    |
|                                                                   | • If <b>HyperMetro</b> is selected, available options are <b>4</b> , <b>12</b> , and <b>20</b> .                                                                                                    |
| DESS<br>Device                                                    | DESS device name. This parameter is displayed when <b>HyperMetro</b> is not selected.                                                                                                    |
| Name                                                              | Enter a maximum of 64 halfwidth characters, chosen from letters, digits, underscores (_), and hyphens (-). The value must start with a letter.                                                                                                    |
|                                                                   | <b>NOTE</b><br>The default name is <b>DESS</b> - <i>disk type_protocol-capacity size</i> . You can change the name according to the actual situation.                                                                                                    |
| HyperMetr<br>o Name                                               | HyperMetro resource name. The names of the two associated<br>DESS devices will be automatically suffixed with <b>-DESS-01</b> and <b>-</b><br><b>DESS-02</b> respectively. This parameter is displayed when<br><b>HyperMetro</b> is selected.                                                                                                    |
|                                                                   | Enter a maximum of 56 halfwidth characters, chosen from letters, digits, underscores (_), and hyphens (-). The value must start with a letter.                                                                                                    |
|                                                                   | <b>NOTE</b><br>The default name is <b>HyperMetro</b> <i>disk type_protocol-capacity size</i> . You can change the name according to the actual situation.                                                                                                    |
| Required<br>Duration                                              | The validity period ranges from 1 month to 3 years.                                                                                                    |
| Auto-<br>renewal                                                  | After you select this option, the system will renew your DESS order for the originally specified required duration upon expiration.                                                                                                    |

#### Step 6 Click Apply Now.

**Step 7** On the page for confirming the order, you can view the order details and price.

| Ap | oply for DESS () < DESS Device List  | st                                                                | 0                                                                            | Confirm Order | 2                 | Finish   |             |
|----|--------------------------------------|-------------------------------------------------------------------|------------------------------------------------------------------------------|---------------|-------------------|----------|-------------|
|    | Order Details                        |                                                                   | 4                                                                            | commin order  | 3                 | FIIISI   |             |
|    | Product Name                         | Product Specificatio                                              | n                                                                            |               | Required Duration |          | Total Price |
|    | Dedicated Enterprise Storage Service | Current Region<br>AZ<br>Type<br>Capacity (TB)<br>DESS Device Name | southchina(dess_open)<br>kvmxen.dc1<br>Common I/O<br>20<br>DESS-SAS_ISCSI-20 |               | 1 year            |          | ¥ 0.00      |
|    |                                      |                                                                   |                                                                              |               |                   |          |             |
|    |                                      |                                                                   |                                                                              |               |                   |          |             |
|    |                                      |                                                                   |                                                                              |               |                   |          |             |
|    |                                      |                                                                   |                                                                              |               |                   |          |             |
|    | Configuration Expense:               | nav vary Billing Details                                          |                                                                              |               |                   | Previous | Confirm     |

**Step 8** Confirm the configuration and click **Submit**.

----End

#### **Follow-Up Procedure**

After submitting an order, in the upper right corner on the DESS home page, choose **Fees** > **My Orders** and click **Details** to view the order details.

 Table 4-2 describes the DESS order statuses.

 Table 4-2 Order status description

| State               | Description                                                                                                    |
|---------------------|----------------------------------------------------------------------------------------------------|
| Pending<br>Approval | Your order is in the <b>Pending Approval</b> state as soon as you submit the order.                                                |
| Pending             | The system administrator approves the order within three days.<br>After the approval, the order status changes to <b>Pending</b> . |
| Processing          | You can click <b>Pay</b> to pay for the order. After the payment, the order status changes to <b>Processing</b> .                  |
|                     | Then, you can view the DESS device that you purchase in the list, but cannot use it yet.                                           |

| State     | Description                                                                                                    |
|-----------|----------------------------------------------------------------------------------------------------|
| Completed | After receiving the notification, O&M personnel access the storage device, FC switch (storage with low latency), and quorum server. The order status changes to <b>Completed</b> .                                                                                               |
|           | Now, you can view DESS information on DESS management console.                                                                                                    |
|           | <ol> <li>Click Service List          and choose Dedicated Cloud &gt; Dedicated Enterprise Storage.</li> </ol>                                                                                                    |
|           | <ol> <li>In the navigation tree on the left, choose Dedicated<br/>Enterprise Storage &gt; Storage &gt; Dedicated Enterprise<br/>Storage &gt;FC Switch. Alternatively, choose Dedicated<br/>Enterprise Storage &gt; HyperMetro in the navigation tree on<br/>the left.</li> </ol> |
|           | 3. Check the information and status of DESS FC switches or HyperMetro resources.                                                                                                    |

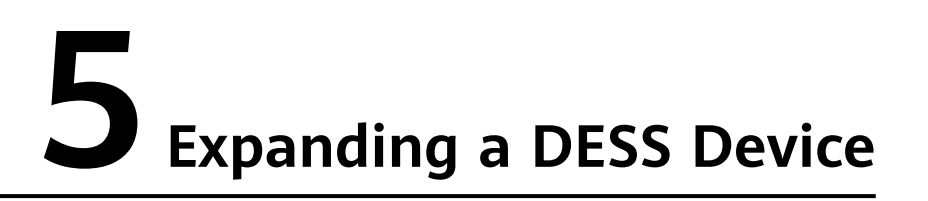

If the capacity of your DESS device is insufficient, you can expand it.

#### Context

For details about the capacity expansion of DESS device, see the following table.

| Туре                                          | Description                                                                                                    |
|-----------------------------------------------|----------------------------------------------------------------------------------------------------|
| Common I/O and<br>common I/O (low<br>latency) | • The capacity of a DESS device can be expanded only when the device is in the <b>Available</b> state and the device capacity you have applied for does not reach the maximum capacity 100 TB. |
|                                               | • The initial capacity of a DESS device is as follows:                                                                                                    |
|                                               | <ul> <li>10 TB: Capacity expansion can be performed once<br/>after capacity expansion to 20 TB. The capacity<br/>expansion specification is 20 TB.</li> </ul>                                  |
|                                               | <ul> <li>Other capacity: Only one capacity expansion is<br/>supported, and the capacity expansion specification is<br/>20 TB.</li> </ul>                                                       |
| High I/O, high I/O<br>(low latency)           | • The capacity of a DESS device can be expanded only when the device is in the <b>Available</b> state and the device capacity you have applied for does not reach the maximum capacity 100 TB. |
|                                               | <ul> <li>Only one capacity expansion is supported, and the capacity expansion specification is 20 TB.</li> </ul>                                                                               |

**Table 5-1** Description of capacity expansion of DESS device

| Туре                                               | Description                                                                                                    |
|----------------------------------------------------|----------------------------------------------------------------------------------------------------|
| Ultra-high I/O,<br>ultra-high I/O<br>(low latency) | • The capacity of a DESS device can be expanded only when the device is in the <b>Available</b> state and the device capacity you have applied for does not reach the maximum capacity 100 TB.                    |
|                                                    | • The initial capacity of a DESS device is as follows:                                                                                                    |
|                                                    | <ul> <li>10 TB: Capacity expansion can be performed multiple<br/>times after capacity expansion to 20 TB. The<br/>subsequent capacity expansion specifications are 20<br/>TB, 40 TB, 60 TB, and 80 TB.</li> </ul> |
|                                                    | <ul> <li>Other capacity: Capacity expansion can be performed<br/>for multiple times. The capacity expansion<br/>specifications are 20 TB, 40 TB, 60 TB, and 80 TB.</li> </ul>                                     |

#### Procedure

- Step 1 Logging in to the Management Console.
- **Step 2** Click **Peijing1(dess\_\_\_\_\_\_** and select the wanted region.
- Step 3 Click Service List 
  and choose Dedicated Cloud > Dedicated Enterprise Storage to go to the DeC management console.
- **Step 4** On the navigation pane on the left, choose **Dedicated Enterprise Storage** > **DESS Devices** to go to the DESS device list page.

| [ | )ESS | S Devices ③                 |                               |            |                             |                             |                  |                 |                 | 누 Apply       | for DESS        |
|---|------|-----------------------------|-------------------------------|------------|-----------------------------|-----------------------------|------------------|-----------------|-----------------|---------------|-----------------|
|   |      |                             |                               |            |                             |                             | All statuses     | ▼ Nam           | • •             | Fuzzy search  | QC              |
|   |      | Name/ID                     | Status                        | AZ         | Туре                        | HyperMetro                  | Total Capacity ( | Available Capac | Number of Disks | Number of Sna | Expires         |
|   | ~    | a589ad4a-4b6a               | <ul> <li>Available</li> </ul> | kvmxen.dc1 | Common IO (low latency)     | O Disabled                  | -                | -               | 0               | 0             | Dec 17, 2018 23 |
|   | ~    | 4d29c005-d737               | <ul> <li>Available</li> </ul> | kvmxen.dc1 | Ultra-high IO (low latency) | Enabled                     | 80.000           | -               | 0               | 0             | Oct 28, 2021 23 |
|   | ~    | 32de6537-5e8a               | <ul> <li>Available</li> </ul> | kvmxen.dc1 | Ultra-high IO (low latency) | <ul> <li>Enabled</li> </ul> | 80.000           | -               | 0               | 0             | Oct 28, 2021 23 |
|   | ~    | Sampson-HM<br>d4a1683a-33e6 | <ul> <li>Available</li> </ul> | kvmxen.dc1 | High IO (low latency)       | Enabled                     | -                | -               | 0               | 0             | Oct 28, 2019 23 |

**Step 5** Click **Expand** in the row of the wanted resource instance. The **Expand** dialog box is displayed.

| Expand ③ < DESS 0            | Device List                                      |            |
|------------------------------|--------------------------------------------------|------------|
| Basic Information            |                                                  |            |
| DESS Device Name             | QIEGE-005                                        |            |
| AZ                           | kvmxen.dc1                                       |            |
| Туре                         | Ultra-high I/O (low latency)                     |            |
| Connected BMSs (Max.)        | 14                                               |            |
| Expires                      | Oct 24, 2021 23:59:59 GMT+08:00                  |            |
| Applied Capacity (TB)        | 60                                               |            |
| Add Capacity (TB) 🕥          | 20 *                                             |            |
|                              |                                                  |            |
|                              |                                                  |            |
|                              |                                                  |            |
|                              |                                                  |            |
|                              |                                                  |            |
|                              |                                                  |            |
|                              |                                                  |            |
|                              |                                                  |            |
|                              |                                                  |            |
|                              |                                                  |            |
|                              |                                                  |            |
|                              |                                                  |            |
|                              |                                                  |            |
| Configuration Expense:       | Calculating                                      | Apply Now  |
| This price is estimated on a | quote. The final price may vary. Billing Details | supply now |

**Step 6** Select the capacity to be added.

The total capacity must be 100 TB or less after expansion.

- Step 7 Click Apply Now.
- **Step 8** Confirm the order and click **Submit**.

----End

#### **Follow-Up Procedure**

After submitting the order, in the upper right corner on the DESS home page, choose **Fees** > **My Orders**. You can click **Details** to view the order details.

For details about the DESS device capacity expansion order status, see Table 5-2.

| Status           | Description                                                                                                    |
|------------------|----------------------------------------------------------------------------------------------------|
| Pending Approval | Your order is in the <b>Pending Approval</b> state as soon as you submit the order.                                             |
| Pending          | The system administrator approves the order within three days. After the approval, the order status changes to <b>Pending</b> . |
| Processing       | You can click <b>Pay</b> to pay for the order. After the payment, the order status changes to <b>Processing</b> .               |

Table 5-2 Order status description

| Status    | Description                                                                                                    |
|-----------|----------------------------------------------------------------------------------------------------|
| Completed | The O&M personnel, after being notified, expands the capacity of the DESS device. When the order status changes to <b>Completed</b> , the capacity is successfully expanded. |

# 6 Renew a DESS Device

If your DESS device has expired and you still need it, you can renew it. If the HyperMetro feature is enabled for the DESS device, the associated DESS devices and FC switches will be automatically renewed. (Low-latency DESS devices have FC switches.)

#### Prerequisites

The DESS device is in the Available, Expired or Frozen state.

#### Procedure

#### **Step 1** Logging in to the Management Console.

- **Step 2** Click **Step 2** Click **Step 2** and select the wanted region.
- **Step 3** Click Service List 
  and choose Dedicated Cloud > Dedicated Enterprise Storage to go to the DeC management console.
- **Step 4** On the navigation pane on the left, choose **Dedicated Enterprise Storage** > **DESS Devices** to go to the DESS device list page.

| I | DESS | S Devices ③                 |                               |            |                             |            |                  |                 |                 | 뉴 Apply       | for DESS        |
|---|------|-----------------------------|-------------------------------|------------|-----------------------------|------------|------------------|-----------------|-----------------|---------------|-----------------|
|   |      |                             |                               |            |                             |            | All statuses     | ▼ Name          | e -             | Fuzzy search  | QC              |
|   |      | Name/ID                     | Status                        | AZ         | Туре                        | HyperMetro | Total Capacity ( | Available Capac | Number of Disks | Number of Sna | Expires         |
|   | ~    | a589ad4a-4b6a               | <ul> <li>Available</li> </ul> | kvmxen.dc1 | Common IO (low latency)     | O Disabled | -                | -               | 0               | 0             | Dec 17, 2018 23 |
|   | ~    | 4d29c005-d737               | Available                     | kvmxen.dc1 | Ultra-high IO (low latency) | Enabled    | 80.000           | -               | 0               | 0             | Oct 28, 2021 23 |
|   | ~    | 32de6537-5e8a               | Available                     | kvmxen.dc1 | Ultra-high IO (low latency) | Enabled    | 80.000           | -               | 0               | 0             | Oct 28, 2021 23 |
|   | ~    | Sampson-HM<br>d4a1683a-33e6 | <ul> <li>Available</li> </ul> | kvmxen.dc1 | High IO (low latency)       | Enabled    | -                | -               | 0               | 0             | Oct 28, 2019 23 |

**Step 5** In the row of the resource instance, click **Renew**.

The **Renewals** page is displayed.

- **Step 6** In the row of the resource instance, click **Renew**.
- **Step 7** Confirm the renewal information and click **Pay**.

The **Pay** page is displayed.

**Step 8** Select a payment method and click **Confirm**.

## **7** Unsubscribing from a DESS Device

If you do not need your DESS device, you can unsubscribe from it.

#### Precautions

After the unsubscription succeeds, all data on the DESS device will be cleared. Confirm that the data is no longer needed before performing this operation.

#### Procedure

- Step 1 Logging in to the Management Console.
- Step 2 In the upper right corner of the management console, click Fees.

The **Billing Center** page is displayed.

Step 3 In the navigation pane on the left, choose Unsubscriptions and Changes > Unsubscriptions.

The Unsubscriptions page is displayed.

- **Step 4** Set the filtering criteria and click  $\mathbf{Q}$ .
- **Step 5** In the row of the unwanted resource instance, click **Unsubscribe**.

The **Unsubscribe** page is displayed.

**Step 6** View the unsubscribe details and select the reason for the unsubscription.

Step 7 Select \* V I have confirmed that a handling fee will be charged for this unsubscription.

Step 8 Click Unsubscribe.

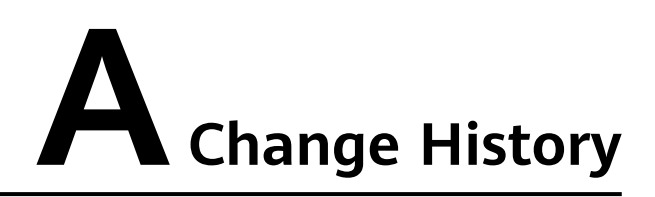

| Release Date | Change History                                                                                                    |
|--------------|----------------------------------------------------------------------------------------------------|
| 2019-05-31   | <ul> <li>This issue is the seventh official release.</li> <li>This release incorporates the following change:</li> <li>Updated 5 Expanding a DESS Device.</li> </ul>                                                                                                    |
| 2019-01-31   | <ul> <li>This issue is the sixth official release.</li> <li>This release incorporates the following change:</li> <li>Updated 4 Applying for DESS Devices.</li> <li>Updated 5 Expanding a DESS Device.</li> </ul>                                                                                               |
| 2018-12-20   | <ul> <li>This issue is the fifth official release.</li> <li>This release incorporates the following change:</li> <li>Updated 4 Applying for DESS Devices.</li> <li>Updated 5 Expanding a DESS Device.</li> <li>Updated 6 Renew a DESS Device.</li> <li>Updated 7 Unsubscribing from a DESS Device.</li> </ul>  |
| 2018-07-30   | <ul> <li>This issue is the fourth official release.</li> <li>This release incorporates the following change:</li> <li>Updated 4 Applying for DESS Devices.</li> <li>Updated 5 Expanding a DESS Device.</li> <li>Updated 6 Renew a DESS Device.</li> <li>Updated 7 Unsubscribing from a DESS Device.</li> </ul> |
| 2018-05-30   | <ul> <li>This issue is the third official release.</li> <li>This release incorporates the following change:</li> <li>Updated 4 Applying for DESS Devices.</li> <li>Updated 5 Expanding a DESS Device.</li> </ul>                                                                                               |

| Release Date | Change History                                  |
|--------------|-------------------------------------------------|
| 2018-03-30   | This issue is the second official release.      |
|              | This release incorporates the following change: |
|              | Updated 4 Applying for DESS Devices.            |
|              | Updated 5 Expanding a DESS Device.              |
| 2018-01-30   | This issue is the first official release.       |